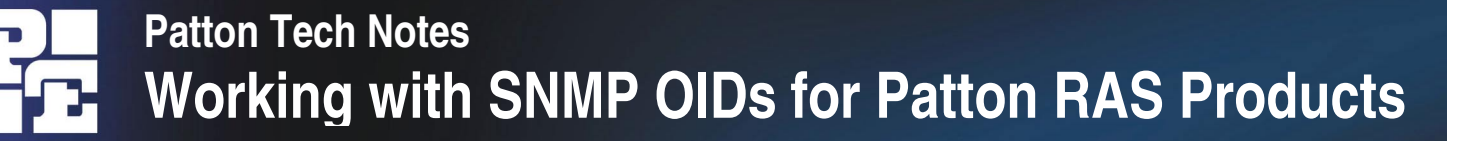

# Overview: SNMP, MIBs, and OIDs

SNMP is used to configure and monitor the remote access server. There are numerous third party software applications available that are capable of using SNMP to control the access server.

To interact with the access server, these network management applications need:

- A community string which defines the level of access to the RAS MIB: *Read-only*, or *Read-and-write* access
- An object identifier for the specific parameter you want to view or modify.

Object Identifiers (OIDs) comprise of a series of integers separated by dots that identify a specific parameter (for example, 1.3.6.1.4.1.1768.5.25)

The series of integers are built by traversing down a tree structure. As a decision is made at each branch of the tree structure, a new integer is added to the object identifier. When the last branch is selected – taking you to the desired parameter - the OID is completed.

The MIB tree for the remote access server is comprised of two sections: The Internet standards section, which is MIBs that deal with Internet standards such as IP, ICMP, Frame-Relay and Ethernet. It contains parameters that could potentially be on any machine that implements these features. The private Patton MIB, which contains MIB variables specific to Patton products.

# Gathering Information

# Patton vendor-specific MIB information

A diagram of the MIB tree is located on the following page, and also at <u>http://www.patton.com/images/tech\_support/mib2960.gif</u>.

The MIB files defining the Patton vendor-specific MIB tree are located in the links on the SNMP web page. Corporate MIB defines the overall structure of the RAS MIB. Enterprise MIB defines the MIB variables applicable to a group of Patton products Product MIB defines the MIB variables specific to the particular product

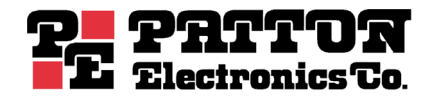

# Patton Tech Notes Working with SNMP OIDs for Patton RAS Products

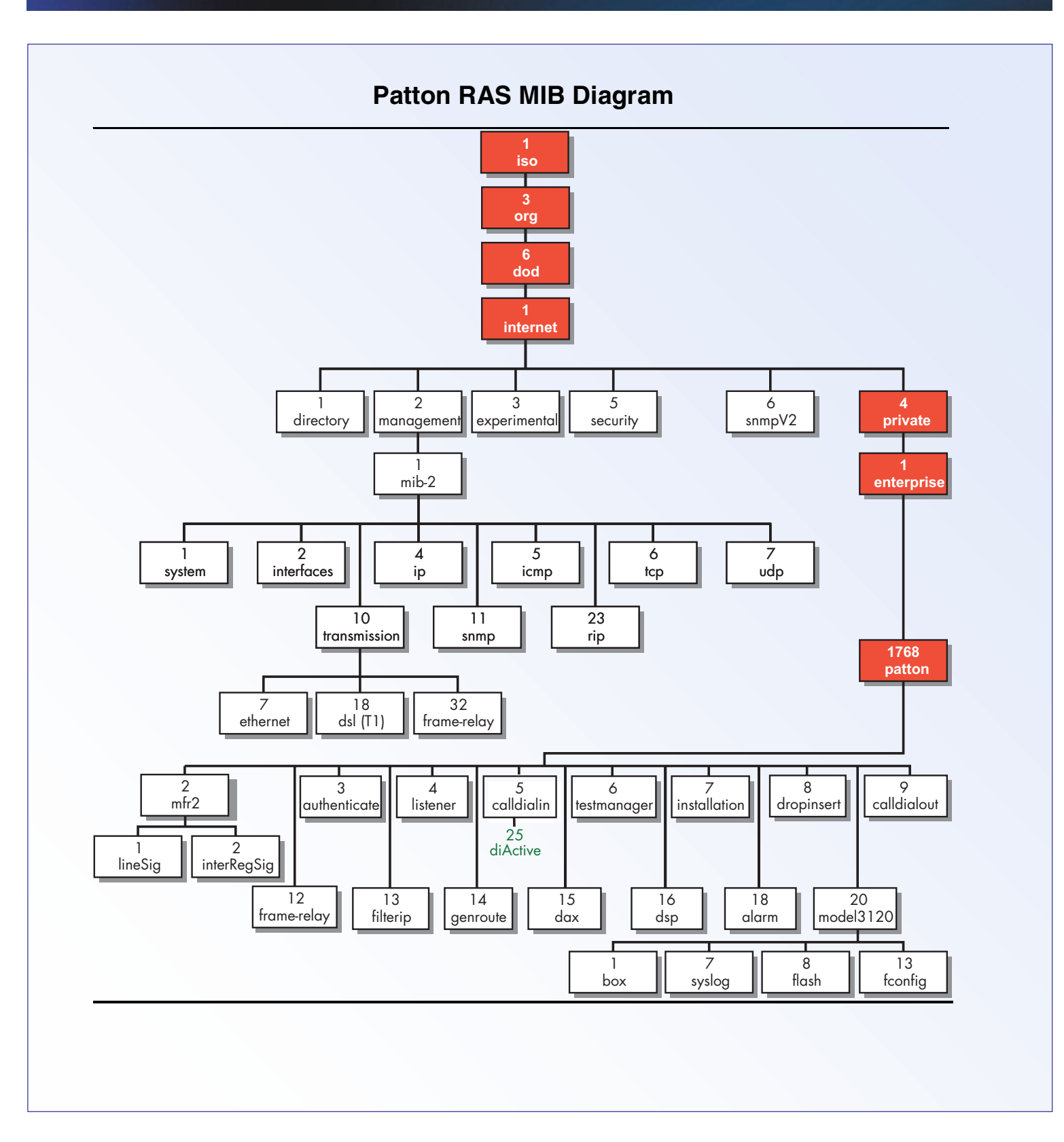

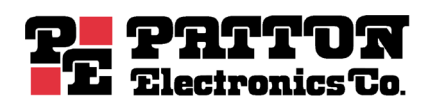

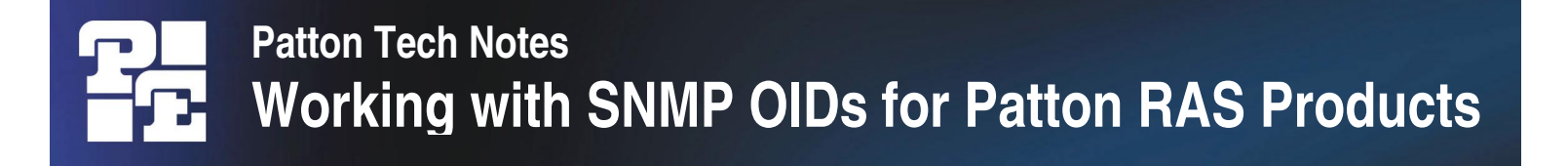

## **Industry-defined MIB information**

We also support MIB variables defined in the following RFCs:

- 1155 Structure and Identification of Management Information for TCP/IP-based Internets
- 1213 Management Information Base for Network Management of TCP/IP-based Internets: MIB-II
- 1315 Management Information Base for Frame Relay DTEs
- 1389 RIP Version 2 MIB Extension
- 1406 Definitions of Managed Objects for the DS1 and E1 Interface Types
- 1643 Definitions of Managed Objects for the Ethernet-like Interface types

RFCs can be found at: http://www.faqs.org/rfcs/

## Your community strings:

- Read-only community string is the user password.
- Read/Write community string is the superuser password.

# Building OIDs

# **Example 1:** Building the OID for the number of active calls

## Step 1: Finding the SNMP Name

Every piece of information that can be viewed or modified by SNMP can be found on one of the remote access server's web pages. The first step in finding the SNMP name is locating the information you want on one of its web pages. Once you find its location on the web page, go to the Administrator's Reference Guide and find the description for that web page and corresponding parameter you are interested in monitoring.

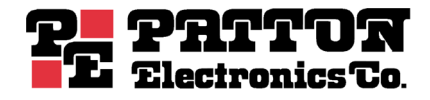

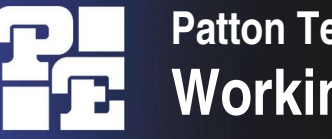

In this instance the number of active calls is found on the HOME page. The description of the parameters for the HOME page is located in Chapter 2: Section *Operating Status Variables*. The description for the parameter is as follows:

| Active | Calls | (diActive) |  |
|--------|-------|------------|--|
|        |       |            |  |
|        |       |            |  |

This number, ranging from 0 to 120 displays the total number of calls being processed (connecting, online, authenticating and so on) in the access server at the time the HOME page was displayed.

The SNMP name is always in parenthesis next to the Screen Identifier.

# Step 2: Finding the section of the MIB tree in which the SNMP parameter resides:

If this is an Internet standards MIB variable then you will need to consult the RFCs to identify the OID. Some variables are obviously related to RFCs such as Frame-Relay statistics but others are not. One way of determining if it is private or not is to search the MIB files for the SNMP name. If the name does not exist, the parameter is an Internet standards MIB variable.

# Step 3: Finding the branch where the SNMP parameter resides

Most of the MIBs are common to all Patton access server products; therefore the parameter is likely to be found in the Enterprise MIB. Go to the SNMP web page and click on Enterprise MIB and open the file common.mib. Search for the SNMP name diactive, which maps to Active Calls on the HOME page.

Search for the SNMP name diActive, which maps to Active Calls on the HOME page. The following entry is listed:

| diActive    | OBJECT | -TYPE |        |    |        |         |
|-------------|--------|-------|--------|----|--------|---------|
| SYNTAX      | INTEGE | ER    |        |    |        |         |
| ACCESS      | read-w | vrite |        |    |        |         |
| STATUS      | mandat | cory  |        |    |        |         |
| DESCRIPTION | I "The | total | number | of | active | calls." |
| ::= { calld | dialin | 25 }  |        |    |        |         |

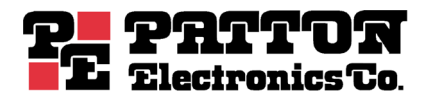

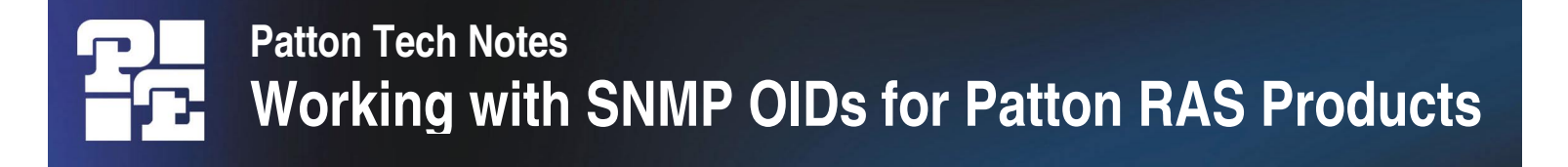

Step 3 (continued):

The entry includes the name, type, access available, and description of the parameter. The last line tells us that diActive is parameter # 25 under the calldialin branch. We now know the last digit in the OID and can start building towards the first digit. Now our OID looks like this:

calldialin.25

## Step 4: Climbing the tree

The next step is to determine what the conversion for calldialin is and what branch calldialin is located. At the top of common.mib is a list of imports as seen below:

| IMPORTS      |      |              |
|--------------|------|--------------|
| mfr2         | FROM | CORPORAT-MIB |
| authenticate | FROM | CORPORAT-MIB |
| listener     | FROM | CORPORAT-MIB |
| calldialin   | FROM | CORPORAT-MIB |

This means that calldialin is defined in Corporate MIB and we need to open that file (corporat.mib).

Following is the definition of calldialin:

calldialin OBJECT IDENTIFIER ::= { patton 5 }

calldialin is node #5 in the patton branch.

Now our OID looks like this:

patton.5.25

patton is also identified in corporat.mib as:

patton OBJECT IDENTIFIER ::= { enterprises 1768 }

Now we know patton is node #1768 in branch enterprises and the OID looks like this:

enterprises.1768.5.25

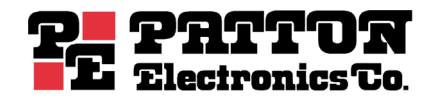

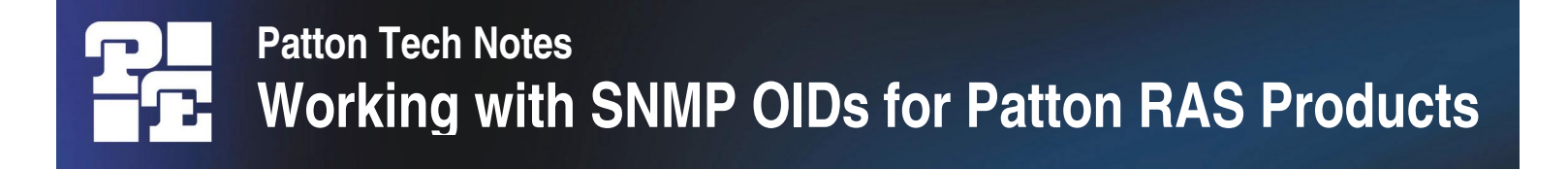

Step 4 (continued):

enterprises is defined as:

```
enterprises FROM RFC1155-SMI
```

This means that enterprises is defined in RFC 1155. RFC 1155 is laid out in a manner similar to the MIB files you were just looking at so you could perform the same procedure as above using RFC 1155.

All private PATTON MIB variables will be under the patton branch which is under the enterprises branch and so on. This means that all private PATTON MIB variables will always start out the same because you always traverse the same branches in the tree to get to our private MIB. The OID will start with 1.3.6.1.4.1.1768.

The OID for Active Calls is

1.3.6.1.4.1.1768.5.25.

# Example 2: Building the OID for the state of call ID #1001

## Step 1: Finding the SNMP Name

This parameter is located under the Dial-In link. In this instance there is a state for each individual call. The parameter description is located in Chapter 5: Dial-in Section: Dial In main window. The SNMP name is diactState.

## Step 2: Finding the section of the MIB tree in which the SNMP parameter resides

This is also a PATTON defined variable and not an Internet standards defined variable. This means that the OID will start with 1.3.6.1.4.1.1768.

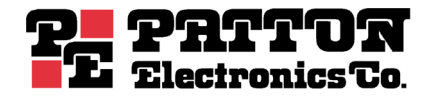

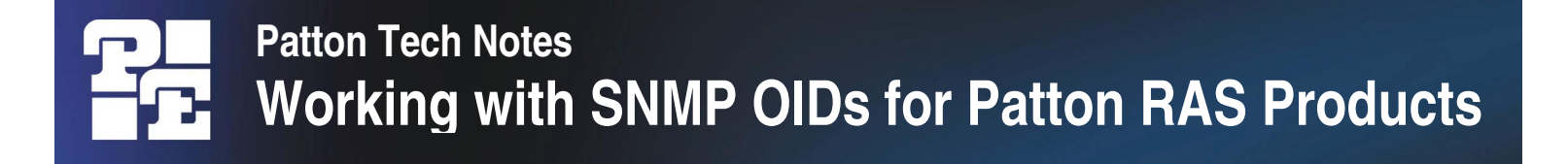

#### Step 3: Finding the branch where the SNMP parameter resides

After searching common.mib, we find the following entry:

```
diactState OBJECT-TYPE
  SYNTAX DialinState
  ACCESS read-write
  STATUS mandatory
  DESCRIPTION "Indicates current progress and reason for
        termination." ::= { diactEntry 3 }
```

This tells us that diactState is the third parameter under diactEntry. The OID ends in

diactEntry.3

#### Step 4: Climbing the tree

Searching for diactEntry gives me:

```
diactEntry OBJECT-TYPE
SYNTAX DiactEntry
ACCESS not-accessible
STATUS mandatory
DESCRIPTION "An entry of an active call."
INDEX { diactIndex } ::= { diactTable 1 }
```

diactEntry is the first branch in diactTable. Now we can add to the OID:

diactTable.1.3

Searching for diactTable gives us the following entry:

```
diactTable OBJECT-TYPE
  SYNTAX SEQUENCE OF DiactEntry
  ACCESS not-accessible
  STATUS mandatory
  DESCRIPTION "Table of individual active calls."
  ::= { calldialin 100 }
```

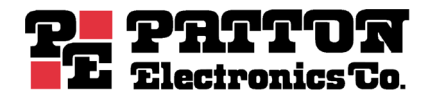

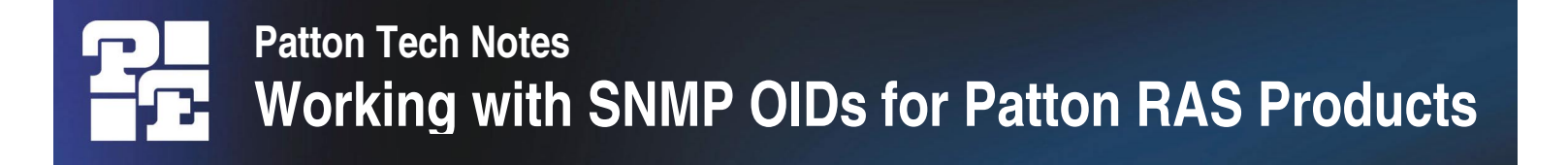

diactTable is the 100th branch under calldialin which gives us he following for the OID: calldialin.100.1.3

From our previous example we know that calldialin is the fifth branch of the private PATTON MIB tree so we can table on the OID beginning for all private PATTON MIBs and convert calldialin to 5. Our OID is complete:

1.3.6.1.4.1.1768.5.100.1.3

. . . or is it???

You may have noticed the following entry when you were looking up diactState:

| DiactEntry ::=  |
|-----------------|
| SEQUENCE {      |
| diactIndex      |
| diactMultiIndex |
| diactState      |

INTEGER, INTEGER, DialinState

This indicates that the OID is located in a table and there could be multiple instances of the OID for each entry in the table. In this case, there will be one entry for each call on the dial-in screen. To get to a specific entry in a table, you need to access the table via its INDEX, which in this case is diactIndex (see diactEntry definition above). diactIndex is actually the call ID (see Reference Guide).

Therefore, if we want the state for a particular call then we need to add the call ID to the OID.

The following OID will give us the state of call #1001:

1.3.6.1.4.1.1768.5.100.1.3.1001

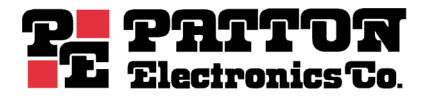